# BAB 4

# IMPLEMENTASI DAN PEMBAHASAN

# 4.1 Implementasi

Pada bagian ini peneliti akan menjelaskan langkah-langkah membangun docker swarm *cluster* sebagai server hosting yang memiliki tingkat ketersediaan yang tinggi atau memiliki *High Availability* yang tinggi.

## 4.1.1 Docker Swarm

Gambar 4.1 merupakan konfigurasi file /etc/hosts yang digunakan untuk melakukan resolve hostname node ke ip address. Konfigurasi ini dilakukan pada ketiga node

| 127.0.0.1 localhost |
|---------------------|
| 10.10.10.75 manager |
| 10.10.10.76 worker1 |
| 10.10.10.77 worker2 |

Gambar 4.1 Konfigurasi File /etc/hosts

Selanjutnya melakukan validasi apakah konfigurasi file /etc/hosts sudah berjalan dengan menggunakan perintah ping ke hostname seperti pada gambar 4.2

```
root@manager:/home/ghofarnugroho# ping worker1
PING worker1 (10.10.10.76) 56(84) bytes of data.
64 bytes from worker1 (10.10.10.76): icmp seq=1
ttl=64 time=0.652 ms
64 bytes from worker1 (10.10.10.76):
                                        icmp seq=2
ttl=64 time=0.310 ms
64 bytes from worker1 (10.10.10.76):
                                        icmp seq=3
ttl=64 time=0.323 ms
64 bytes from worker1 (10.10.10.76): icmp seq=4
ttl=64 time=0.361 ms
--- worker1 ping statistics ---
4 packets transmitted, 4 received, 0% packet loss,
time 3068ms
rtt min/avg/max/mdev = 0.310/0.411/0.652/0.141 ms
root@manager:/home/ghofarnugroho# ping worker2
PING worker2 (10.10.10.77) 56(84) bytes of data.
64 bytes from worker2 (10.10.10.77): icmp_seq=1
ttl=64 time=0.686 ms
64 bytes from worker2 (10.10.10.77):
                                        icmp seq=2
ttl=64 time=0.238 ms
64 bytes from worker2 (10.10.10.77): icmp seq=3
ttl=64 time=0.260 ms
--- worker2 ping statistics ---
3 packets transmitted, 3 received, 0% packet loss,
time 2031ms
rtt min/avg/max/mdev = 0.238/0.394/0.686/0.207 ms
```

Gambar 4.2 Perintah Validasi Konfigurasi File /etc/hosts

Gambar 4.3 merupakan perintah untuk melakukan update package

pada Ubuntu Server. Perintah ini dijalankan pada ketiga node

```
root@manager:/home/ghofarnugroho# apt update
Hit:1 http://id.archive.ubuntu.com/ubuntu bionic
InRelease
Hit:2 http://id.archive.ubuntu.com/ubuntu bionic-
updates InRelease
Hit:3 http://id.archive.ubuntu.com/ubuntu bionic-
backports InRelease
Hit:4 http://id.archive.ubuntu.com/ubuntu bionic-
security InRelease
Reading package lists... Done
Building dependency tree
Reading state information... Done
85 packages can be upgraded. Run 'apt list --
upgradable' to see them.
```

Gambar 4.3 Perintah untuk Update Package Ubuntu Server

Selanjutnya, melakukan instalasi docker pada ketiga node dengan

perintah pada gambar 4.4

root@manager:/home/ghofarnugroho# apt install docker.io Reading package lists... Done Building dependency tree Reading state information... Done The following additional will packages be installed: bridge-utils containerd pigz runc ubuntu-fan Suggested packages: ifupdown aufs-tools cgroupfs-mount | cgroup-lite debootstrap docker-doc rinse zfs-fuse | zfsutils The following NEW packages will be installed: bridge-utils containerd docker.io piqz runc ubuntu-fan 0 upgraded, 6 newly installed, 0 to remove and 85 not upgraded. Need to get 74.2 MB of archives. After this operation, 360 MB of additional disk space will be used. Do you want to continue? [Y/n] y

Gambar 4.4 Perintah untuk Instalasi Docker

Langkah selanjutnya adalah melakukan generate token pada node manager agar node worker dapat melakukan join ke node manager dengan menggunakan token yang degenerate tersebut. Perintah untuk generate token terdapat pada gambar 4.5

```
root@manager:/home/ghofarnugroho# docker swarm init
Swarm
            initialized:
                                               node
                                current
(mlc6zpodvemfxggpi87f1xvft) is now a manager.
To add a worker to this swarm, run the following
command:
   docker
                                          SWMTKN-1-
             swarm
                       join
                               --token
1kx8rryt9ocbb7masu4k71t7dw39n2axhmdyal2ggwcxdjcirr-
104t4w7p251lbu8fy1gtyytoq 10.10.10.75:2377
To add a manager to this swarm, run 'docker swarm
join-token manager' and follow the instructions.
```

Gambar 4.5 Perintah untuk Generate Token

Selanjutnya peneliti melakukan join cluster pada kedua node worker agar dapat dimanage oleh node manager seperti pada gambar

4.6

```
root@worker1:/home/ghofarnugroho# vi /etc/hosts
root@worker1:/home/ghofarnugroho# docker swarm join
--token SWMTKN-1-
1kx8rryt9ocbb7masu4k71t7dw39n2axhmdyal2ggwcxdjcirr-
104t4w7p251lbu8fy1gtyytoq 10.10.10.75:2377
This node joined a swarm as a worker.
```

Gambar 4.6 Perintah untuk Join Cluster Manager

Selanjutnya peneliti melakukan check apakah kedua worker sudah

terjoinkan. Perintahnya seperti pada gambar 4.7

| root@manager:/home/ghofarnugroho# docker node ls |                |              |        |  |  |
|--------------------------------------------------|----------------|--------------|--------|--|--|
| ID                                               |                | HOSTNAME     | STATUS |  |  |
| AVAILABILITY                                     | MANAGER STATUS | ENGINE VERSI | ON     |  |  |
| mlc6zpodvemfx;                                   | ggpi87flxvft * | manager      | Ready  |  |  |
| Active                                           | Leader         | 20.10.7      |        |  |  |
| laua81aonwp1w8                                   | 3nt8rchff21j   | worker1      | Ready  |  |  |
| Active                                           |                | 20.10.7      |        |  |  |
| 8kuxgelg7c1tv                                    | vya3ajnuquf0   | worker2      | Ready  |  |  |
| Active                                           |                | 20.10.7      |        |  |  |

Gambar 4.7 Perintah Verifikasi Node Worker

Selanjutnya peneliti melakukan instalasi docker-compose pada node manager yang berfungsi untuk melakukan deployment image docker. Perintah untuk melakukan instalasi docker-compose terdapat pada gambar 4.8

root@manager:~# curl -L "https://github.com/docker/compose/releases/download /1.24.0/docker-compose-\$(uname -s)-\$(uname -m)" -0 /usr/local/bin/docker-compose % Total % Received % Xferd Average Speed Time Time Time Current Upload Dload Total Spent Left Speed 0 0 0 0 0 0 --:--0 0 0 :-- --:--:--100 15.4M 0 4821k 100 15.4M 0 0 0:00:03 0:00:03 --:-- 5638k root@manager:~# ls /usr/local/bin docker-compose root@manager:~# chmod +x/usr/local/bin/dockercompose

Gambar 4.8 Perintah untuk Instalasi docker-compose

Selanjutnya peneliti melakukan check apakah docker-compose sudah bias digunakan atau belum. Dengan perintah docker-compose – version

```
root@manager:~# docker-compose -version
docker-compose version 1.24.0, build 0aa59064
Gambar 4.9 Perintah Verifikasi docker-compose
```

#### 4.1.2 Deploy Local Registry

Docker registry merupakan repository yang digunakan untuk meyimpan image docker yang akan dijalankan pada docker swarm. Pada saat kita akan menjalankan service pada docker swarm image akan dibuild pada node manager kemudian image tersebut akan didistribusikan ke semua node worker melalui registry. Gambar 4.10 merupakan perintah yang digunakan untuk melakukan deploy registry pada docker swarm. --publish merupakan setting expose port agar registry dapat diakses dari luar docker seperti akses dari workstation melalui laptop. --name digunakan untuk memberi nama service dalam hal ini adalah registry. registry:2 merupakan base image yang digunakan.

```
root@manager:~# docker service create --name
registry --publish published=5000,target=5000
registry:2
glvzjxysr68ohlnqmcs6fvcn9
overall progress: 1 out of 1 tasks
1/1: running
verify: Service converged
```

Gambar 4.10 Perintah untuk *Deploy Registry* 

Selanjutnya peneliti melakukan verifikasi apakah service registry sudah berjalan dengan menggunakan perintah docker service ls seperti pada gambar 4.11

| root@manager: |             |         |          |          |
|---------------|-------------|---------|----------|----------|
| ID            | NAME        | MODE    |          | REPLICAS |
| IMAGE         | PORTS       |         |          |          |
| glvzjxysr68o  | regist      | try rej | plicated | 1/1      |
| registry:2    | *:5000->500 | 0/tcp   |          |          |
|               |             |         |          |          |

Gambar 4.11 Perintah untuk Verifikasi Service Registry

4.1.3 Virtual IP

Virtual IP merupakan IP yang nantinya akan digunakan client untuk melakukan akses pada aplikasi - aplikasi yang dihosting pada docker swarm. Virtual IP ini bekerja dengan cara melakukan monitoring pada semua node, semisal virtual ip ini diinstall pada node manager dan sewaktu waktu node manager down maka virtual ip ini akan otomatis berpindah ke node worker. Sehingga aplikasi yang dihosting tetap bias diakses oleh client.

Langkah pertama peneliti melakukan install software cluster manager pada semua node.

| root@manager:/home/ghofarnugroho#          | apt       | install    |
|--------------------------------------------|-----------|------------|
| pacemaker corosync crmsh haveged           |           |            |
| Reading package lists Done                 |           |            |
| Building dependency tree                   |           |            |
| Reading state information Done             |           |            |
| The following additional pack              | ages      | will be    |
| installed:                                 |           |            |
| cluster-glue ibverbs-providers             | libcfg    | 6 libcib4  |
| libcmap4 libcorosync-common4 libcpg        | 4         |            |
| libcrmcluster4 libcrmcommon3               | libc      | rmservice3 |
| libesmtp6 libhavege1 libibverbs1 li        | blrm2     | liblrmd1   |
| libltdl7 libnet1 libnl-route-              | 3-200     | libnspr4   |
| libnss3 libopenhpi3 libopenipmi0 li        | bpe-ru    | les2       |
| libpe-status10 libpengine10 lib            | pils2     | libplumb2  |
| libplumbgpl2 libpython-stdlib              |           |            |
| libpython2.7-minimal libpython2.           | 7-stdl    | ib libqb-  |
| dev libqb0 libquorum5 librdmacm1 li        | bsenso    | rs4        |
| libsnmp-base libsnmp30 libstatgr           | ab10 l    | ibstonith1 |
| libstonithd2 libtimedate-perl libto        | tem-pg    | 5          |
| libtransitioner2 libvotequorum8            | lib       | xml2-utils |
| openhpid pacemaker-cli-utils pacema        | ker-co    | mmon       |
| pacemaker-resource-agents pyth             | ion       | python-bs4 |
| python-chardet python-dateutil pyth        | on-htm    | 15lib      |
| Gambar 4 12 Perintah untuk Install Softwar | o Cluster | Manager    |

Gambar 4.12 Perintah untuk Install Software Cluster Manager

Selanjutnya, peneliti melakukan stop cluster manager service

agar bisa dikonfigurasi pada semua node.

```
root@manager:/home/ghofarnugroho# systemctl stop
corosync pacemaker
```

Gambar 4.13 Perintah untuk Stop Cluster Manager Service

Selanjutnya peneliti membuat authorization key untuk cluster

pada node manager

root@manager:/home/ghofarnugroho# corosync-keygen Corosync Cluster Engine Authentication key generator. Gathering 1024 bits for key from /dev/random. Press keys on your keyboard to generate entropy. Press keys on your keyboard to generate entropy (bits = 920). Press keys on your keyboard to generate entropy (bits = 1000). Writing corosync key to /etc/corosync/authkey.

Gambar 4.14 Perintah untuk Membuat Authorization Key

# Selanjutnya peneliti melakukan konfigurasi file

/etc/corosync/corosync.conf pada node manager

```
totem {
 version: 2
 cluster_name: docker-swarm
 transport: udpu
 interface {
   ringnumber: 0
   bindnetaddr: 10.10.10.0
   broadcast: yes
   mcastport: 5407
  }
}
nodelist {
 node {
   ring0 addr: manager
  }
 node {
   ring0 addr: worker1
  }
 node {
   ring0 addr: worker2
  }
}
quorum {
 provider: corosync votequorum
}
logging {
 to logfile: yes
 logfile: /var/log/corosync/corosync.log
 to syslog: yes
 timestamp: on
}
service {
 name: pacemaker
  ver: 0
```

Gambar 4.15 Konfigurasi File corosync.conf

Selanjutnya copy file authorization dan konfigurasi corosync ke semua node worker

```
root@manager:/home/ghofarnugroho#
                                               -czvf
                                       tar
corosync.tar.gz /etc/corosync/
tar: Removing leading `/' from member names
/etc/corosync/
/etc/corosync/uidgid.d/
/etc/corosync/authkey
/etc/corosync/corosync.conf
root@manager:/home/ghofarnugroho#
                                                 scp
corosync.tar.gz ghofarnugroho@worker1:~/
ghofarnugroho@worker1's password:
corosync.tar.gz
100%
     666
           975.6KB/s
                        00:00
root@manager:/home/ghofarnugroho#
                                                 scp
corosync.tar.gz ghofarnugroho@worker2:~/
The authenticity of host 'worker2 (10.10.10.77)'
can't be established.
ECDSA
                             fingerprint
               key
                                                  is
SHA256:1yl2VL45WVv9psh7Qqcn009b9BHvjTf9c/xn690SBA4.
Warning: Permanently added 'worker2,10.10.10.77'
(ECDSA) to the list of known hosts.
ghofarnugroho@worker2's password:
corosync.tar.gz
100% 666
             1.3MB/s
                        00:00
```

Gambar 4.16 Perintah Copy File Authorization dan Konfigurasi corosync

Selanjutnya peneliti melakukan replace file konfigurasi corosync pada semua node worker.

```
root@worker2:/home/ghofarnugroho#
                                        rm
                                                 -rf
/etc/corosync/
root@worker2:/home/ghofarnugroho#
                                                  mv
corosync.tar.gz /etc/
root@worker2:/home/ghofarnugroho# cd /etc/
root@worker2:/etc# tar -xzvf co
console-setup/ corosync.tar.gz
root@worker2:/etc# tar -xzvf co
console-setup/
               corosync.tar.gz
root@worker2:/etc# tar -xzvf corosync.tar.gz
etc/corosync/
etc/corosync/uidgid.d/
etc/corosync/authkey
etc/corosync/corosync.conf
```

Gambar 4.17 Perintah untuk Replace File Konfigurasi corosync

Selanjutnya ubah owner pada folder /etc/corosync agar menjadi

root

root@worker2:/etc# chown -R root:root /etc/corosync Gambar 4.18 Perintah untuk Mengubah *Owner* folder /etc/corosync

Selanjutnya menjalankan service corosync dan pacemaker pada

semua node

root@manager:/etc# systemctl start corosync
root@manager:/etc# systemctl start pacemaker

Gambar 4.19 Perintah untuk Menjalankan Service corosync dan pacemaker

Selanjutnya peneliti melakukan setting agar cluster manager

dapat dijalankan otomatis ketika booting pada semua node

```
root@manager:/etc# systemctl enable corosync
Synchronizing state of corosync.service with SysV
service script with
                         /lib/systemd/systemd-sysv-
install.
Executing: /lib/systemd/systemd-sysv-install enable
corosync
root@manager:/etc# update-rc.d pacemaker
                                           defaults
20 01
root@manager:/etc# systemctl enable pacemaker
Synchronizing state of pacemaker.service with SysV
service
         script
                  with
                         /lib/systemd/systemd-sysv-
install.
Executing: /lib/systemd/systemd-sysv-install enable
pacemaker
```

Gambar 4.20 Perintah untuk Enable corosync

Selanjutnya cek status cluster, pastikan semua node online

```
root@manager:/etc# crm status
Stack: corosync
Current DC: worker1 (version 1.1.18-2b07d5c5a9) -
partition with quorum
Last updated: Fri May 13 16:48:27 2022
Last change: Fri May 13 16:43:04 2022 by hacluster
via crmd on worker1
3 nodes configured
0 resources configured
Online: [ manager worker1 worker2 ]
No resources
```

Gambar 4.21 Perintah Pengecekan Status Cluster

Selanjutnya peneliti melakukan disable STONITH dan Quorum

Policy agar tidak terjadi konflik pada konfigurasi pada node manager

| rooccillanager ./ cco | CIM | contigure | property | stonith- |
|-----------------------|-----|-----------|----------|----------|
| enabled=false         |     |           |          |          |
| root@manager:/etc#    | crm | n configu | re prope | erty no- |
| quorum-policy=ignor   | e   |           |          |          |

Gambar 4.22 Perintah untuk Disable STONITH dan Quorum Policy

Selanjutnya peneliti melakukan konfigurasi virtual ip. IP: adalah virtual ip yang digunakan, nic: adalah interface network yang digunakan, interfal: adalah lama waktu pengecekan untuk monitoring status node apakah up atau down. Migration threshold: adalah batas toleransi node down untuk memenuhi syarat agar virtual ip dapat berpindah ke node yang lain.

| root@manager:/etc | :# crm      | configure     | primitive    |
|-------------------|-------------|---------------|--------------|
| virtual ip        | ocf:heartb  | eat:IPaddr2   | params       |
| ip="10.10.10.78"  | cidr_netma  | sk="32" nic:  | ="ens160" op |
| monitor interval= | "3s" meta n | migration-the | reshold="5"  |

Gambar 4.23 Perintah untuk Konfigurasi Virtual IP

Selanjutnya peneliti melakukan cek apakah konfigurasi cluster

manager sudah benar

root@manager:/etc# crm resource show virtual\_ip (ocf::heartbeat:IPaddr2): Started

Gambar 4.24 Perintah Pengecekan Status Node

Selanjutnya cek virtual ip address

| root@mana | ger:/etc# | ip addr | gr  | ep 10.10.10.78 |       |
|-----------|-----------|---------|-----|----------------|-------|
| inet      | 10.10.10  | .78/32  | brd | 10.10.10.255   | scope |
| global er | ns160     |         |     |                |       |
|           |           |         |     |                |       |

Gambar 4.25 Verifikasi Virtual IP Address

#### 4.2 Pengujian

Setelah proses implementasi selesai, selanjutnya dilakukan pengujian untuk membuktikan sistem yang dibuat memenuhi tujuan penelitian. Pengujian dilakukan sebanyak 4 kali. Pengujian pertama dilakukan dengan mematikan salah satu node worker, pengujian kedua dilakukan dengan mematikan node manager dan worker1, pengujian ketiga dilakukan dengan mematikan node manager, pengujian keempat dilakukan dengan mematikan semua node. Pengujian ini dilakukan untuk mengetahui tingkat ketersediaan system yang dibangun apakah tinggi atau rendah.

4.2.1 Deploy Service Web Dummy

Untuk dapat melakukan pengujian dibutuhkan sebuah service web dummy. Gambar 4.26 merupakan file docker-compose.yml yang berisi nama image yang akan dibuild. Nama image tersebut adalah nginx.

```
version: '3'
services:
nginx:
image: 127.0.0.1:5000/nginx
build: .
ports:
    - "80:80"
```

Gambar 4.26 Konfigurasi File docker-compose.yml

Membuat Dockerfile yang akan digunakan untuk melakukan build image nginx

FROM nginx

Gambar 4.27 Konfigurasi Dockerfile

Selanjutnya build dan push image nginx ke local registry menggunakan perintah pada gambar 4.28

```
root@manager:/home/ghofarnugroho/nginx# docker-
compose build --no-cache
Building nginx
Step 1/1 : FROM nginx
latest: Pulling from library/nginx
214ca5fb9032: Pull complete
f0156b83954c: Pull complete
5c4340f87b72: Pull complete
9de84a6a72f5: Pull complete
63f91b232fe3: Pull complete
860d24db679a: Pull complete
Digest:
sha256:2c72b42c3679c1c819d46296c4e79e69b2616fa28bea92
e61d358980e18c9751
Status: Downloaded newer image for nginx:latest
---> 7425d3a7c478
Successfully built 7425d3a7c478
Successfully tagged 127.0.0.1:5000/nginx:latest
root@manager:/home/ghofarnugroho/nginx# docker-
compose push
Pushing nginx (127.0.0.1:5000/nginx:latest)...
The push refers to repository [127.0.0.1:5000/nginx]
feb57d363211: Pushed
98c84706d0f7: Pushed
4311f0ea1a86: Pushed
6d049f642241: Pushed
3158f7304641: Pushed
fd95118eade9: Pushed
latest: digest:
sha256:787480bfb4297dc887f8655dbc51074ef87f16ea359bae
ea3af0a4dd92948124 size: 1570
```

Gambar 4.28 Perintah untuk Build dan Push Image Docker

Setelah image berhasil dipush ke registry selanjutnya membuat docker service nginx dengan jumlah replika 3. Penulis menentukan jumlah replika sebanyak 3 dikarenakan dengan 3 replika sudah dapat untuk mengatasi request dari user sebanyak 50.000 request. Perintah pada gambar 4.29 akan membuat service nginx dengan nama nginx dan melakukan publish port 80 ke network eksternal agar dapat diakses oleh client.

docker

```
service create --name nginx --replicas 3 -p 80:80
127.0.0.1:5000/nginx
lmaaqhwqt31z16lup9f4xn8fr
overall progress: 3 out of 3 tasks
1/3: running
2/3: running
3/3: running
verify: Service converged
```

Gambar 4.29 Perintah untuk Membuat Docker Service Nginx

Untuk melakukan verifikasi cluster yang sudah dibuat dapat menggunakan perintah docker service ls seperti pada gambar 4.30

| root@manager:/h                               | docker        |              |          |  |  |  |  |
|-----------------------------------------------|---------------|--------------|----------|--|--|--|--|
| service ls                                    |               |              |          |  |  |  |  |
| ID                                            | NAME          | MODE         | REPLICAS |  |  |  |  |
| IMAGE                                         |               | PORTS        |          |  |  |  |  |
| lmaaqhwqt31z                                  | nginx         | replicated   | d 3/3    |  |  |  |  |
| 127.0.0.1:5000/                               | 'nginx:latest | *:80->80/tcp |          |  |  |  |  |
| Gambar 4.30 Perintah untuk Verifikasi Cluster |               |              |          |  |  |  |  |

Gambar 4.30 Perintah untuk Verifikasi Cluster

Selanjutnya peneliti melakukan pengujian service web menggunakan laptop workstation dengan mengakses virtual ip yang telah dibuat tadi, yaitu 10.10.10.78

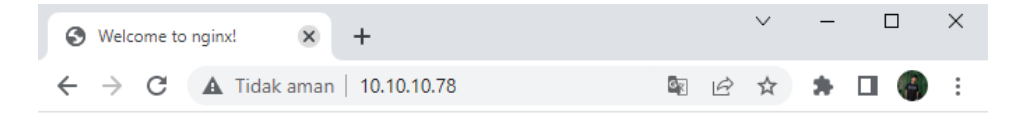

# Welcome to nginx!

If you see this page, the nginx web server is successfully installed and working. Further configuration is required.

For online documentation and support please refer to <u>nginx.org</u>. Commercial support is available at <u>nginx.com</u>.

Thank you for using nginx.

Gambar 4.31 Website Dummy Dengan Virtual IP

4.2.2 Pengujian High Availability

Untuk melakukan pengujian diperlukan sebuah tool yaitu JMeter. Membuat test plan pada JMeter dengan klik kanan Test Plan  $\rightarrow$  Add  $\rightarrow$ Threads (User)  $\rightarrow$  Thread Grup

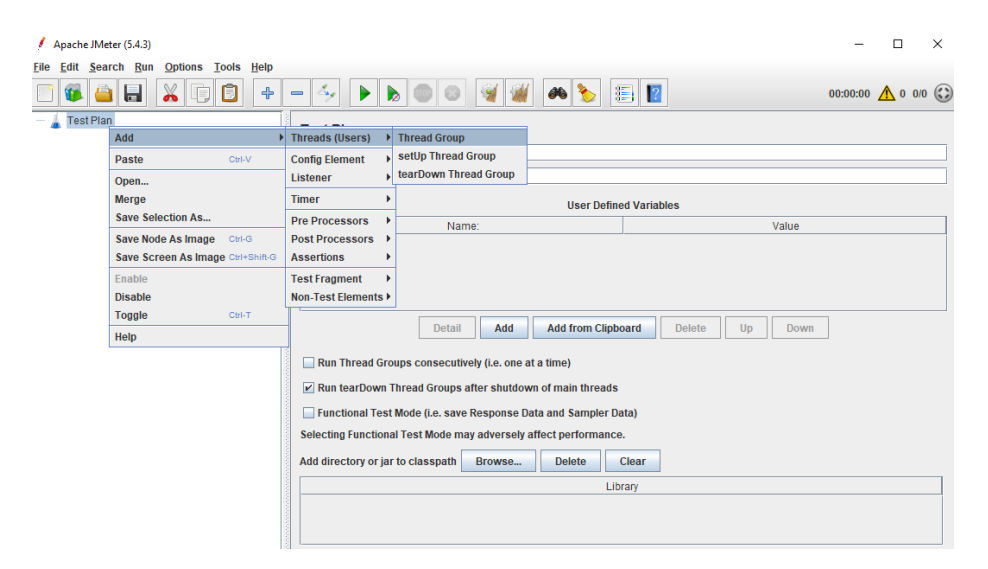

Gambar 4.32 Step Pembuatan Thread Group

Number thread of user adalah banyaknya jumlah user yang akan melakukan http request ke website dummy, sedangkan loop count adalah banyaknya request yang dilakukan oleh 1 user. Dari gambar 4.33 maka website dummy akan diload sebanyak 50.000 kali

| / Apache JMeter (5.4.3)                                             | -        |              | × |
|---------------------------------------------------------------------|----------|--------------|---|
| <u>File Edit Search Run Options Tools H</u> elp                     |          |              |   |
|                                                                     | 00:00:00 | <u>^</u> 0 0 | 0 |
| P Intead Group                                                      |          |              |   |
| Name: Thread Group                                                  |          |              |   |
| Comments:                                                           |          |              |   |
| Action to be taken after a Sampler error                            |          |              |   |
|                                                                     |          |              |   |
| Continue Start Next Inread Loop Stop Inread Stop lest Stop lest Now |          |              |   |
| Thread Properties                                                   |          |              |   |
| Number of Theorem (ADD                                              |          |              | _ |
| Number of infeats (users):                                          |          |              |   |
| Ramp-up period (seconds): 10                                        |          |              |   |
| Loop Count: Infinite 500                                            |          |              |   |
| ✓ Same user on each iteration                                       |          |              |   |
| Delay Thread creation until needed                                  |          |              |   |
| Specify Thread lifetime                                             |          |              |   |
| Duration (seconds):                                                 |          |              |   |
| Startup delay (seconds):                                            |          |              |   |
|                                                                     |          |              |   |
|                                                                     |          |              |   |
|                                                                     |          |              |   |
|                                                                     |          |              |   |
|                                                                     |          |              |   |

Gambar 4.33 Step Input Loop Count pada Thread Group

Selanjutnya tambahkan HTTP Request dengan klik kanan pada Thread Grup  $\rightarrow$  Add  $\rightarrow$  Sampler  $\rightarrow$  HTTP Request. Isikan Virtual IP (10.10.10.78) pada kolom Server Name or IP

| 🖊 Apache JMeter (5 | .4.3)                       |              |                          |                       |                   |               | -        |              | ×    |
|--------------------|-----------------------------|--------------|--------------------------|-----------------------|-------------------|---------------|----------|--------------|------|
| Eile Edit Search   | Run Options Tools Help      |              |                          |                       |                   |               |          |              |      |
| 📑 🚳 🤷 F            | - X G 🖸 +                   | 4,           | • 🕨 🔈 💿                  | ۵ 🦋 🎬 🙈               | > 🗄 👔             |               | 00:00:00 | <u>^</u> 0 0 | /0 😯 |
| 👇 🖕 Test Plan      | าดเมต                       | Threa        | ad Group                 |                       | ,                 |               |          |              |      |
| -0-                | Add                         | •            | Sampler >                | Flow Control Action   |                   |               |          |              |      |
|                    | Add Think Times to children | 1            | Logic Controller >       | HTTP Request          |                   |               |          |              |      |
|                    | Start                       |              | Pre Processors >         | Debug Sampler         |                   |               |          |              |      |
|                    | Start no pauses             |              | Post Processors >        | JSR223 Sampler        |                   |               |          |              |      |
|                    | Validate                    |              | Assertions >             | AJP/1.3 Sampler       | hread 🔘 Stop Test | Stop Test Now |          |              |      |
|                    | Cut                         | Ctrl-X       | Timer 🕨                  | Access Log Sampler    |                   |               |          |              |      |
|                    | Сору                        | Ctrl-C       | Test Fragment            | BeanShell Sampler     |                   |               |          |              |      |
|                    | Paste                       | Ctrl-V       | Canfin Flamant A         | Bolt Request          |                   |               |          |              |      |
|                    | Duplicate                   | Ctrl+Shift-C | Config Element           | FTP Request           |                   |               |          |              |      |
|                    | Remove                      | Delete       | Count: V Innin           | GraphQL HTTP Request  |                   |               |          |              |      |
|                    | Open                        |              | 1                        | JDBC Request          |                   |               |          |              |      |
|                    | Merge                       |              | ame user on each it      | JMS Point-to-Point    |                   |               |          |              |      |
|                    | Save Selection As           |              | elay Thread creation     | JMS Publisher         |                   |               |          |              |      |
|                    | Save Node As Image          | Ctrl-G       | and the second life time | JMS Subscriber        |                   |               |          |              |      |
|                    | Save Screen As Image        | Ctrl+Shift-G | becity thread mean       | JUnit Request         |                   |               |          |              |      |
|                    | Enable                      |              | ion (seconds):           | Java Request          |                   |               |          |              |      |
|                    | Disable                     |              | ip delay (seconds):      | LDAP Extended Request |                   |               |          |              |      |
|                    | Toggle                      | Ctrl-T       |                          | LDAP Request          |                   |               |          |              |      |
|                    | Holp                        |              | -                        | Mail Reader Sampler   |                   |               |          |              |      |
|                    | neih                        | 3            |                          | SMTD Sempler          |                   |               |          |              |      |
|                    |                             |              |                          | SWIP Sampler          |                   |               |          |              |      |
|                    |                             | 3            |                          | ice sampler           |                   |               |          |              |      |

Gambar 4.34 Step Pembuatan HTTP Request

| HTTP Request                                                                                      |                   |
|---------------------------------------------------------------------------------------------------|-------------------|
| Name: HTTP Request                                                                                |                   |
| Comments:                                                                                         |                   |
| Basic Advanced                                                                                    |                   |
| Web Server                                                                                        |                   |
| Protocol [http]: Server Name or IP: 10.10.10.78                                                   | Port Number:      |
| HTTP Request       GET       V   Path:                                                            | Content encoding: |
| Redirect Automatically 🖌 Follow Redirects 🖌 Use KeepAlive 🔄 Use multipart/form-data 🔄 Browser-con | mpatible headers  |
| Parameters Body Data Files Upload                                                                 |                   |
| Send Parameters With the Request:                                                                 |                   |
| Name: Value URL Encode? Content-Type                                                              | Include Equals?   |
|                                                                                                   |                   |
|                                                                                                   |                   |
|                                                                                                   |                   |
|                                                                                                   |                   |
|                                                                                                   |                   |
| Detail Add Add from Clipboard Delete Up Down                                                      | n                 |

Gambar 4.35 Step Input Virtual IP pada HTTP Request

Selanjutnya tambahkan Listener agar dapat melihat hasil testing yang telah dilakukan. Klik kanan pada Thread Grup  $\rightarrow$  Add  $\rightarrow$  Listener  $\rightarrow$  View Result in Table

| 🚺 Apache JMeter (5.     | 4.3)                              |                      |                                 |                           | -          |               | × |
|-------------------------|-----------------------------------|----------------------|---------------------------------|---------------------------|------------|---------------|---|
| <u>File Edit Search</u> | Run Options Tools Help            |                      |                                 |                           |            |               |   |
| 📑 🚳 🔒 🖡                 | 🔏 🗊 🗐 💠 – 🍕                       |                      | o 🗑 🆋 🦀 🏷                       | <b>E</b>                  | 00:00:00 🖌 | <u>^</u> o o/ | 0 |
| P La Test Plan          | Threa                             | ad Group             | _                               |                           |            |               |   |
| HTTP F                  | Add                               | Sampler              |                                 |                           |            |               |   |
| -                       | Add Think Times to children       | Logic Controller >   |                                 |                           |            |               |   |
|                         | Start                             | Pre Processors       | amplor orror                    |                           |            |               |   |
|                         | Start no pauses                   | Post Processors      | ampierentor                     |                           |            |               |   |
|                         | Validate                          | Assertions           | xt Thread Loop 🛛 Stop Thread 🤇  | Stop Test O Stop Test Now |            |               |   |
|                         | Cut Ctrl-X                        | Timer 🕨              |                                 |                           |            |               |   |
|                         | Copy Ctrl-C                       | Testforment          |                                 |                           |            |               |   |
|                         | Paste Ctrl-V                      | Test Flagment        | ): 1                            |                           |            |               |   |
|                         | Duplicate Ctrl+Shift-C            | Config Element       |                                 | 1                         |            |               |   |
|                         | Remove Delete                     | Listener •           | View Results Tree               |                           |            |               |   |
|                         | Open                              | Joune 🕑 innine       | Summary Report                  |                           |            |               |   |
|                         | Morao                             | me user on each ite  | Aggregate Report                |                           |            |               |   |
|                         | Sava Selection As                 | lay Throad creation  | Backend Listener                |                           |            |               |   |
|                         | Save Selection As                 | ay meau creation     | Aggregate Graph                 |                           |            |               |   |
|                         | Save Node As Image Ctrl-G         | ecify Thread lifetim | Assertion Results               |                           |            |               |   |
|                         | Save Screen As Image Ctrl+Shift-G | on (seconds):        | Comparison Assertion Visualizer |                           |            |               |   |
|                         | Enable                            | 1000001100/1         | Generate Summary Results        |                           |            |               |   |
|                         | Disable                           | p delay (seconds):   | Graph Results                   |                           |            |               |   |
|                         | Toggle Ctrl-T                     |                      | JSR223 Listener                 |                           |            |               |   |
|                         | Help                              |                      | Mailer Visualizer               |                           |            |               |   |
|                         |                                   | _                    | Response Time Graph             |                           |            |               |   |
|                         |                                   |                      | Save Responses to a file        |                           |            |               |   |
|                         | US/64 SCOPE 110K                  |                      | Simple Data Writer              |                           |            | _             |   |
| orever preferre         | d_lft forever                     |                      | View Results in Table           |                           |            |               |   |
| /ghofarnugroho          |                                   |                      | Bean Shell Listener             |                           |            |               |   |

Gambar 4.36 Step Pembuatan View Result in Table

Tambahkan Summary Report agar jumlah error dapat terdeteksi.

Klik kanan Thread Group  $\rightarrow$  Add  $\rightarrow$  Listener  $\rightarrow$  Summary Report

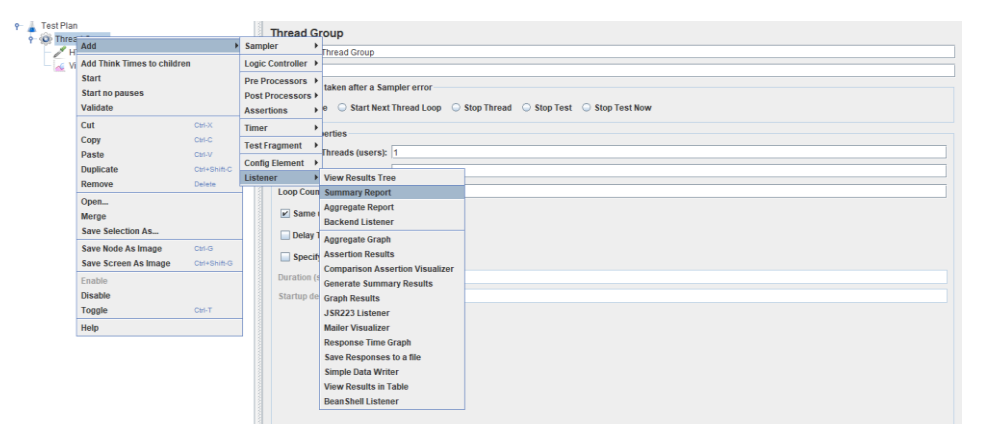

Gambar 4.37 Step Pembuatan Summary Report

Masing – masing pengujian akan dilakukan sebanyak 3 kali.

Pengujian pertama yang dilakukan adalah mematikan satu node worker.

| root@manager:/home/ghofarnugroho# crm status                            |  |  |  |  |  |  |  |  |  |  |  |
|-------------------------------------------------------------------------|--|--|--|--|--|--|--|--|--|--|--|
| Stack: corosync                                                         |  |  |  |  |  |  |  |  |  |  |  |
| Current DC: manager (version 1.1.18-2b07d5c5a9) - partition with quorum |  |  |  |  |  |  |  |  |  |  |  |
| Last updated: Fri May 13 20:45:21 2022                                  |  |  |  |  |  |  |  |  |  |  |  |
| Last change: Fri May 13 16:54:31 2022 by root via cibadmin on manager   |  |  |  |  |  |  |  |  |  |  |  |
| 3 nodes configured<br>1 resource configured                             |  |  |  |  |  |  |  |  |  |  |  |
| Online: [ manager worker2 ]                                             |  |  |  |  |  |  |  |  |  |  |  |
| OFFLINE: [worker]]                                                      |  |  |  |  |  |  |  |  |  |  |  |
|                                                                         |  |  |  |  |  |  |  |  |  |  |  |
| Full list of resources:                                                 |  |  |  |  |  |  |  |  |  |  |  |
| <pre>virtual_ip (ocf::heartbeat:IPaddr2): Started manager</pre>         |  |  |  |  |  |  |  |  |  |  |  |

Gambar 4.38 Perintah Pengecekan Status Node

Hasil yang diperoleh sebagai berikut :

| Summary                                | Summary Report |         |     |     |           |         |                  |               |             |            |  |  |  |  |
|----------------------------------------|----------------|---------|-----|-----|-----------|---------|------------------|---------------|-------------|------------|--|--|--|--|
| Name:                                  | Summary Report |         |     |     |           |         |                  |               |             |            |  |  |  |  |
| Comments:                              |                |         |     |     |           |         |                  |               |             |            |  |  |  |  |
| Write results to file / Read from file |                |         |     |     |           |         |                  |               |             |            |  |  |  |  |
| Filename                               |                |         |     |     |           | Browse  | Log/Display Only | y: 🗌 Errors 📄 | Successes   | Configure  |  |  |  |  |
| Label                                  | # Samples      | Average | Min | Max | Std. Dev. | Error % | Throughput       | Received KB/s | Sent KB/sec | Avg. Bytes |  |  |  |  |
| HTTP Request                           | 500            | - 97    | 72  | 332 | 22.62     | 0.00%   | 10.3/sec         | 8.54          | 1.16        | 853.0      |  |  |  |  |
| TOTAL                                  | 500            | 97      | 72  | 332 | 22.62     | 0.00%   | 10.3/sec         | 8.54          | 1.16        | 853.0      |  |  |  |  |

Gambar 4.39 Hasil Testing Ke-1 Node Worker1 Down

| Summary                                | Summary Report |         |     |     |           |         |                  |               |             |            |  |  |  |
|----------------------------------------|----------------|---------|-----|-----|-----------|---------|------------------|---------------|-------------|------------|--|--|--|
| Name:                                  | Summary Report |         |     |     |           |         |                  |               |             |            |  |  |  |
| Comments:                              |                |         |     |     |           |         |                  |               |             |            |  |  |  |
| Write results to file / Read from file |                |         |     |     |           |         |                  |               |             |            |  |  |  |
| Filename                               |                |         |     |     |           | Browse  | Log/Display Only | y: 🗌 Errors 📄 | Successes   | Configure  |  |  |  |
| Label                                  | #Samples       | Average | Min | Max | Std. Dev. | Error % | Throughput       | Received KB/s | Sent KB/sec | Avg. Bytes |  |  |  |
| HTTP Request                           | 500            | 96      | 69  | 410 | 22.80     | 0.00%   | 10.4/sec         | 8.63          | 1.17        | 853.0      |  |  |  |
| TOTAL                                  | 500            | 96      | 69  | 410 | 22.80     | 0.00%   | 10.4/sec         | 8.63          | 1.17        | 853.0      |  |  |  |

Gambar 4.40 Hasil Testing Ke-2 Node Worker1 Down

| Summary Report                         |                |         |     |      |           |         |                 |               |             |            |  |  |
|----------------------------------------|----------------|---------|-----|------|-----------|---------|-----------------|---------------|-------------|------------|--|--|
| Name:                                  | Summary Report |         |     |      |           |         |                 |               |             |            |  |  |
| Comments:                              |                |         |     |      |           |         |                 |               |             |            |  |  |
| Write results to file / Read from file |                |         |     |      |           |         |                 |               |             |            |  |  |
| Filename                               |                |         |     |      |           | Browse  | Log/Display Onl | y: 🗌 Errors 📄 | Successes   | Configure  |  |  |
| Label                                  | # Samples      | Average | Min | Max  | Std. Dev. | Error % | Throughput      | Received KB/s | Sent KB/sec | Avg. Bytes |  |  |
| HTTP Request                           | 500            | 96      | 67  | 1069 | 52.71     | 0.00%   | 10.3/sec        | 8.60          | 1.17        | 853.0      |  |  |
| TOTAL                                  | 500            | 96      | 67  | 1069 | 52.71     | 0.00%   | 10.3/sec        | 8.60          | 1.17        | 853.0      |  |  |

Gambar 4.41 Hasil Testing Ke-3 Node Worker1 Down

Tabel 4.1 Hasil Pengujian High Availability Ketika Node Worker1 Down

| Pengujian Ke : | Waktu Failover |
|----------------|----------------|
| Pertama        | 0              |
| Kedua          | 0              |
| Ketiga         | 0              |
| Rata - rata    | 0              |

Berdasarkan pengujian diatas presentasi error yang didapatkan adalah 0% karena server tidak membutuhkan waktu untuk *failover* untuk sebuah *error*.

Pengujian kedua dilakukan dengan mematikan semua node worker.

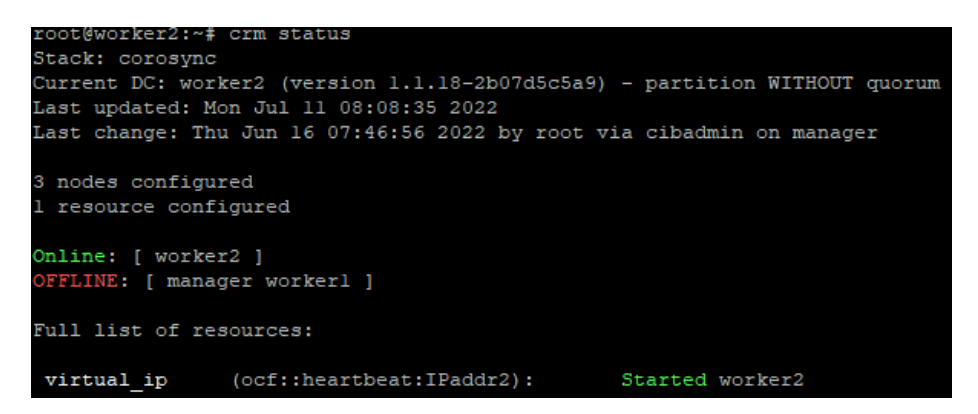

Gambar 4.42 Perintah Pengecekan Status Node

Hasil yang diperoleh sebagai berikut

| Summar                                 | Summary Report |         |     |      |         |             |             |             |             |           |  |  |  |
|----------------------------------------|----------------|---------|-----|------|---------|-------------|-------------|-------------|-------------|-----------|--|--|--|
| Name:                                  | Summary Report |         |     |      |         |             |             |             |             |           |  |  |  |
| Comments:                              |                |         |     |      |         |             |             |             |             |           |  |  |  |
| Write results to file / Read from file |                |         |     |      |         |             |             |             |             |           |  |  |  |
| Filename                               |                |         |     |      | Browse  | Log/Display | Only: 🔲 Err | rors 📃 Suce | cesses C    | onfigure  |  |  |  |
| Label                                  | # Samples      | Average | Min | Max  | Std Dev | Error %     | Throughput  | Received K  | Sent KB/sec | Ava Bytes |  |  |  |
| HTTP Req                               | 50000          | 29      | 2   | 2193 | 43.41   | 0.07%       | 1948.6/sec  | 1624.71     | 220.59      | 853.8     |  |  |  |
| TOTAL                                  | 50000          | 29      | 2   | 2193 | 43.41   | 0.07%       | 1948.6/sec  | 1624.71     | 220.59      | 853.8     |  |  |  |

Gambar 4.43 Hasil Testing Ke-1 Manager dan Worker1 Down

| Summar                                 | Summary Report |         |     |      |           |             |             |            |             |            |  |  |  |  |
|----------------------------------------|----------------|---------|-----|------|-----------|-------------|-------------|------------|-------------|------------|--|--|--|--|
| Name:                                  | Summary Report |         |     |      |           |             |             |            |             |            |  |  |  |  |
| Comments:                              |                |         |     |      |           |             |             |            |             |            |  |  |  |  |
| Write results to file / Read from file |                |         |     |      |           |             |             |            |             |            |  |  |  |  |
| Filename                               |                |         |     |      | Browse    | Log/Display | Only: 🗌 Eri | rors 🗌 Suc | cesses C    | onfigure   |  |  |  |  |
| Label                                  | # Samples      | Average | Min | Max  | Std. Dev. | Error %     | Throughput  | Received K | Sent KB/sec | Avg. Bytes |  |  |  |  |
| HTTP Req                               | 50000          | 29      | 2   | 2193 | 43.41     | 0.07%       | 1948.6/sec  | 1624.71    | 220.59      | 853.8      |  |  |  |  |
| TOTAL                                  | 50000          | 29      | 2   | 2193 | 43.41     | 0.07%       | 1948.6/sec  | 1624.71    | 220.59      | 853.8      |  |  |  |  |

Gambar 4.44 Hasil Testing Ke-2 Manager dan Worker1 Down

| Summar                                 | Summary Report |         |     |      |           |             |                |             |             |            |  |  |  |  |
|----------------------------------------|----------------|---------|-----|------|-----------|-------------|----------------|-------------|-------------|------------|--|--|--|--|
| Name:                                  | Summary Report |         |     |      |           |             |                |             |             |            |  |  |  |  |
| Comments:                              |                |         |     |      |           |             |                |             |             |            |  |  |  |  |
| Write results to file / Read from file |                |         |     |      |           |             |                |             |             |            |  |  |  |  |
| Filename                               |                |         |     |      | Browse    | Log/Display | Only: 🔲 Err    | rors 🗌 Suco | cesses Co   | onfigure   |  |  |  |  |
| Label                                  |                | A       |     |      | Old Day   | <b>F</b> 0/ | There is a set | Deschartic  | 0           | Ave Dates  |  |  |  |  |
| Laber                                  | # Samples      | Average | MIN | Max  | Sid. Dev. | EII01%      | Throughput     | Received K  | Sent KB/Sec | Avg. Bytes |  |  |  |  |
| HTTP Req                               | 50000          | 29      | 2   | 2193 | 43.41     | 0.07%       | 1948.6/sec     | 1624.71     | 220.59      | 853.8      |  |  |  |  |
| TOTAL                                  | 50000          | 29      | 2   | 2193 | 43.41     | 0.07%       | 1948.6/sec     | 1624.71     | 220.59      | 853.8      |  |  |  |  |

Gambar 4.45 Hasil Testing Ke-3 Manager dan Worker1 Down

| Pengujian Ke : | Waktu Failover |
|----------------|----------------|
| Pertama        | 0.07           |
| Kedua          | 0.07           |
| Ketiga         | 0.07           |
| Rata - rata    | 0.07           |

Tabel 4.2 Hasil Pengujian High Availability Node Manager & Worker1 Down

Berdasarkan pengujian diatas presentasi error yang didapatkan adalah 0.07% karena server tidak membutuhkan waktu untuk failover untuk sebuah error.

Pengujian ketiga dilakukan dengan mematikan node manager.

Gambar 4.46 Perintah Pengecekan Status Node

Hasil yang diperoleh sebagai berikut :

| Summar                                 | Summary Report |         |     |     |           |             |             |             |             |            |  |  |  |
|----------------------------------------|----------------|---------|-----|-----|-----------|-------------|-------------|-------------|-------------|------------|--|--|--|
| Name:                                  | Summary Report |         |     |     |           |             |             |             |             |            |  |  |  |
| Comments:                              |                |         |     |     |           |             |             |             |             |            |  |  |  |
| Write results to file / Read from file |                |         |     |     |           |             |             |             |             |            |  |  |  |
| Filename                               |                |         |     |     | Browse    | Log/Display | Only: 🗌 Err | rors 🗌 Suco | cesses Co   | onfigure   |  |  |  |
| Label                                  | # Samples      | Average | Min | Max | Std. Dev. | Error %     | Throughput  | Received K  | Sent KB/sec | Avg. Bytes |  |  |  |
| HTTP Req                               | 50000          | 39      | 1   | 504 | 38.98     | 0.07%       | 1796.2/sec  | 1497.87     | 203.33      | 853.9      |  |  |  |
| TOTAL                                  | 50000          | 39      | 1   | 504 | 38.98     | 0.07%       | 1796.2/sec  | 1497.87     | 203.33      | 853.9      |  |  |  |

Gambar 4.47 Hasil Ke-1 Testing Node Manager Down

| Summar                                 | Summary Report |         |      |      |           |             |               |             |             |            |  |  |  |  |
|----------------------------------------|----------------|---------|------|------|-----------|-------------|---------------|-------------|-------------|------------|--|--|--|--|
| Name:                                  | Summary Re     | eport   |      |      |           |             |               |             |             |            |  |  |  |  |
| Comments:                              |                |         |      |      |           |             |               |             |             |            |  |  |  |  |
| Write results to file / Read from file |                |         |      |      |           |             |               |             |             |            |  |  |  |  |
| Filename                               |                |         |      |      | Browse    | Log/Display | only: 🔲 Err   | rors 🗌 Suco | cesses Co   | onfigure   |  |  |  |  |
| Label                                  | # O            | A       | 115- | Mari | Otd David | <b>E</b> 0/ | Therewalkersk | Deschard IC | 0           | Aug. Didag |  |  |  |  |
| Label                                  | # Samples      | Average | MIN  | Max  | Std. Dev. | Effor %     | Inrougnput    | Received K  | Sent KB/Sec | Avg. Bytes |  |  |  |  |
| HTTP Req                               | 50000          | 39      | 1    | 504  | 38.98     | 0.07%       | 1796.2/sec    | 1497.87     | 203.33      | 853.9      |  |  |  |  |
| TOTAL                                  | 50000          | 39      | 1    | 504  | 38.98     | 0.07%       | 1796.2/sec    | 1497.87     | 203.33      | 853.9      |  |  |  |  |

Gambar 4.48 Hasil Testing Ke-2 Node Manager Down

| Summary Report                         |                |         |     |     |           |             |             |             |             |            |
|----------------------------------------|----------------|---------|-----|-----|-----------|-------------|-------------|-------------|-------------|------------|
| Name:                                  | Summary Report |         |     |     |           |             |             |             |             |            |
| Comments:                              | Comments:      |         |     |     |           |             |             |             |             |            |
| Write results to file / Read from file |                |         |     |     |           |             |             |             |             |            |
| Filename                               |                |         |     |     | Browse    | Log/Display | Only: 🗌 Err | rors 🗌 Suco | cesses Co   | onfigure   |
| Label                                  | #Samples       | Average | Min | Max | Std. Dev. | Error %     | Throughput  | Received K  | Sent KB/sec | Avg. Bytes |
| HTTP Req                               | 50000          | 39      | 1   | 504 | 38.98     | 0.07%       | 1796.2/sec  | 1497.87     | 203.33      | 853.9      |
| TOTAL                                  | 50000          | 39      | 1   | 504 | 38.98     | 0.07%       | 1796.2/sec  | 1497.87     | 203.33      | 853.9      |

Gambar 4.49 Hasil Testing Ke-3 Node Manager Down

| Pengujian Ke : | Waktu Failover |
|----------------|----------------|
| Pertama        | 0.07           |
| Kedua          | 0.07           |
| Ketiga         | 0.07           |
| Rata - rata    | 0.07           |

Tabel 4.3 Hasil Pengujian High Availability Ketika Node Manager Down

Berdasarkan pengujian diatas waktu yang diperlukan sistem untuk melakukan failover error selama 0.07 detik. Sistem juga dapat melakukan failover virtual ip ke node yang lain ketika node manager mengalami downtime. Sistem yang dibangun tetap dapat beroperasi ketika 2/3 mengalami crash. Koneksi client akan secara otomatis dialihkan ke node yang up, sehingga sistem tidak mengalami downtime. Pengujian keempat dilakukan dengan mematikan semua node, baik itu node manager maupun node worker

Pertama - tama peneliti mematikan node worker1 terlebih dahulu.

| root@worker2:/home/ghofarnugroho# crm status                            |  |  |  |  |  |  |
|-------------------------------------------------------------------------|--|--|--|--|--|--|
| Stack: corosync                                                         |  |  |  |  |  |  |
| Current DC: worker2 (version 1.1.18-2b07d5c5a9) - partition with quorum |  |  |  |  |  |  |
| Last updated: Mon May 16 06:31:56 2022                                  |  |  |  |  |  |  |
| Last change: Fri May 13 16:54:31 2022 by root via cibadmin on manager   |  |  |  |  |  |  |
| 3 nodes configured                                                      |  |  |  |  |  |  |
| l resource configured                                                   |  |  |  |  |  |  |
|                                                                         |  |  |  |  |  |  |
| Online: [ manager worker2 ]                                             |  |  |  |  |  |  |
| OFFLINE: [ workerl ]                                                    |  |  |  |  |  |  |
|                                                                         |  |  |  |  |  |  |
| Full list of resources:                                                 |  |  |  |  |  |  |
| <pre>virtual_ip (ocf::heartbeat:IPaddr2): Started manager</pre>         |  |  |  |  |  |  |

Gambar 4.50 Perintah Pengecekan Status node

Hasil setelah node worker1 dimatikan

| Summary Report                         |                |           |     |      |           |         |                  |                |               |            |
|----------------------------------------|----------------|-----------|-----|------|-----------|---------|------------------|----------------|---------------|------------|
| Name:                                  | Summary Report |           |     |      |           |         |                  |                |               |            |
| Comments:                              | Comments:      |           |     |      |           |         |                  |                |               |            |
| Write results to file / Read from file |                |           |     |      |           |         |                  |                |               |            |
| Filename                               |                |           |     |      |           | Browse  | Log/Display Only | y: Errors      | Successes     | Configure  |
| Label                                  | # Commiss      | August 10 | Min | Man  | Ohd Davi  | E 9/    | These shout      | Deserved I/D/s | On at I/D/ana | Aug Dates  |
| Laber                                  | # samples      | Average   | MIN | Max  | Std. Dev. | EITOI % | Throughput       | Received KB/S  | Sent KB/Sec   | Avg. Bytes |
| HTTP Request                           | 1060           | 66        | 43  | 1174 | 37.15     | 0.00%   | 15.0/sec         | 12.51          | 1.70          | 853.0      |
| TOTAL                                  | 1060           | 66        | 43  | 1174 | 37.15     | 0.00%   | 15.0/sec         | 12.51          | 1.70          | 853.0      |

Gambar 4..51 Hasil Testing Setelah Node Worker1 Dimatikan

Selanjutnya peneliti mematikan node worker2.

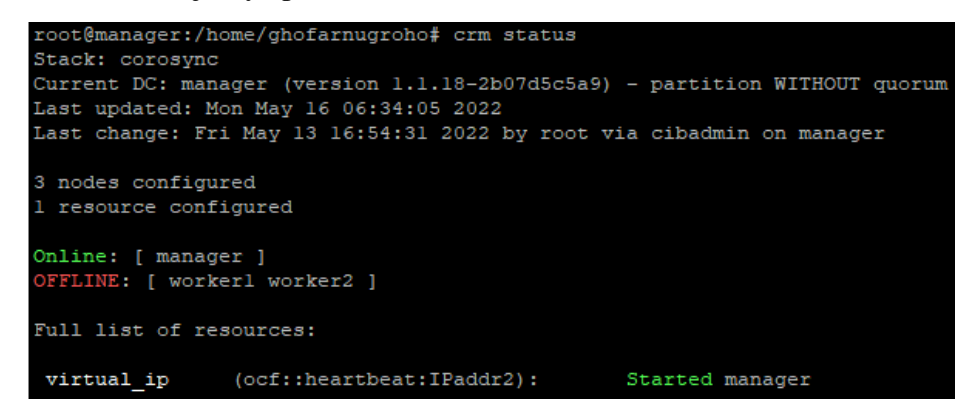

Gambar 4.52 Perintah Pengecekan Status node

Summary Report
Name: Summary Report
Comments:
Write results to file / Read from file
Filename
Filename
Browse...
Log/Display Only: Errors Successes Configure

Hasil setelah node worker1 dan node worker2 dimatikan

Gambar 4.53 Hasil Testing Node Worker1 dan Worker2 Dimatikan

Std. Dev.

Error %

Throughput Received KB/s

15.2/sec 15.2/sec Avg. Bytes

853.( 853.(

Sent KB/

12.68 12.68

Yang terakhir peneliti mematikan node manager

Max

# Samples 47

47

Average

Min

Label HTTP Request

TOTAL

| Ð | Ghofar1 |
|---|---------|
| Ð | Ghofar2 |
| Ð | Ghofar3 |

Gambar 4.54 Semua Node Dimatikan

#### Hasil setelah semua node dimatikan

| View Results in Table |                                        |              |                  |              |               |        |                |                |           |               |
|-----------------------|----------------------------------------|--------------|------------------|--------------|---------------|--------|----------------|----------------|-----------|---------------|
| Name:                 | View Results in Table                  |              |                  |              |               |        |                |                |           |               |
| Comments:             | Comments:                              |              |                  |              |               |        |                |                |           |               |
| Write result          | Write results to file / Read from file |              |                  |              |               |        |                |                |           |               |
| Filename              |                                        |              |                  |              |               | Brow   | se Log/Display | Only: 🔲 Errors | Successes | Configure     |
|                       |                                        |              |                  |              |               |        |                |                |           |               |
| Sample #              |                                        | Start Time   | Thread Name      | Label        | Sample Time(m | Status | Bytes          | Sent Bytes     | Latency   | Connect Time( |
|                       | 1                                      | 14:22:41.448 | Thread Group 1-1 | HTTP Request | 21040         | 8      | 2805           | 0              | 0         | 21040         |
|                       | 2                                      | 14:23:02.490 | Thread Group 1-1 | HTTP Request | 21036         | 8      | 2805           | 0              | 0         | 21036         |
|                       | 3                                      | 14:23:23.529 | Thread Group 1-1 | HTTP Request | 21042         | 8      | 2805           | 0              | 0         | 21042         |
|                       | 4                                      | 14:23:44.572 | Thread Group 1-1 | HTTP Request | 21025         | 8      | 2805           | 0              | (         | 21025         |

Gambar 4.55 Hasil View Result in Table Setelah Semua Node Dimatikan

| Summary Report                         |                                                              |         |       |            |           |         |            |               |              |            |
|----------------------------------------|--------------------------------------------------------------|---------|-------|------------|-----------|---------|------------|---------------|--------------|------------|
| Name:                                  | Summary Report                                               |         |       |            |           |         |            |               |              |            |
| Comments:                              | Comments:                                                    |         |       |            |           |         |            |               |              |            |
| Write results to file / Read from file |                                                              |         |       |            |           |         |            |               |              |            |
| Filename                               | Filename Browse Log/Display Only: Errors Successes Configure |         |       |            |           |         |            | Configure     |              |            |
| Lobal                                  | # Complea                                                    | Aueroae | Min   | Max        | Otd Day   | Error W | Throughput | Dessived KD/s | Cant KD/aca  | Aug Diteo  |
| Laver<br>UTTR Request                  | # Samples                                                    | Average | 21026 | MdX 210.40 | Siu. Dev. | 100.00% | 2.0/min    | Received KD/S | Selic KD/Sec | Avg. bytes |
| TOTAL                                  | 2                                                            | 21038   | 21030 | 21040      | 2.00      | 100.00% | 2.9/min    | 0.13          | 0.00         | 2805.0     |

Gambar 4.56 Hasil Summary Report Setelah Semua Node Dimatikan

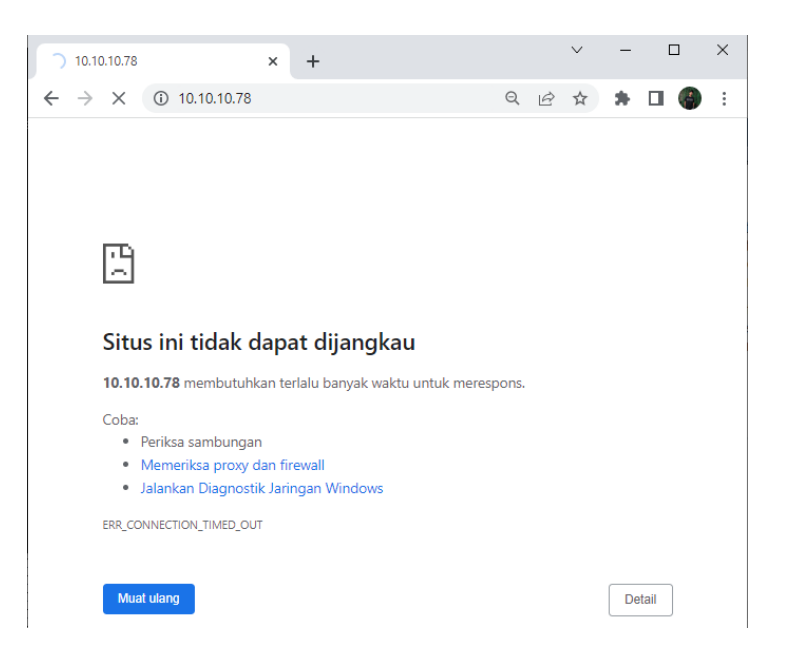

Gambar 4.57 Website Down Setelah Semua Node Dimatikan

Berdasarkan pengujian diatas cluster tidak dapat melakukan failover dikarenakan semua node mati. untuk mengatasi hal itu maka sebaiknya node diletakkan pada environment yang berbeda untuk memperoleh *redundancy* sehingga kemungkinan semua node down rendah.

Summary Hasil testing High Avaibility :

Tabel 4.4 Summary Hasil Pengujian

| Pengujian Ke | Waktu Failover | Waktu Failover | Waktu Failover   |
|--------------|----------------|----------------|------------------|
| :            | saat Worker1   | saat Manager   | saat Manager dan |
|              | Down           | Down           | Worker1 Down     |
| Pertama      | 0              | 0.07           | 0.07             |
| Kedua        | 0              | 0.07           | 0.07             |
|              |                |                |                  |
| Ketiga       | 0              | 0.07           | 0.07             |
|              |                |                |                  |
| Rata - rata  | 0              | 0.07           | 0.07             |
|              |                |                |                  |

Berdasarkan pengujian yang dilakukan, dapat dikatakan sistem yang dibangun memiliki tingkat ketersediaan yang tinggi. Sistem tetap dapat melayani request user walaupun 2 node down. Error yang terjadi dikarenakan adanya perpindahan replika image container dari node yang down ke node yang up. Error yang terjadi masih bisa ditolerir karena sangat kecil sekali yaitu 0.07 detik, sedangkan website dummy tetap bisa diakses oleh user ketika 2 node mengalami down

4.2.3 Pengujian Replika Service

Pengujian ini dilakukan untuk mengetahui apakah docker swarm dapat menjaga agar replica tetap sesuai dengan yang telah kita tentukan. Pengujian ini dilakukan dengan membuat service dengan jumlah replika 5, kemudian dua node worker akan dimatikan.

Pada awalnya service akan dibagi secara merata kepada seluruh node yang tergabung pada docker swarm cluster seperti pada gambar 4.58

| root@manager:/home/gho | ofarnugroho/nginx# docker servi | ce ps nginx |               |
|------------------------|---------------------------------|-------------|---------------|
| ID NAME                | IMAGE                           | NODE        | DESIRED STATE |
| CURRENT STATE          | ERROR PORTS                     |             |               |
| fxolw93kmpja nginx.1   | 1 127.0.0.1:5000/nginx:latest   | worker2     | Running       |
| Running 20 seconds ag  | go                              |             |               |
| 04ix97hb4kdl nginx.2   | 2 127.0.0.1:5000/nginx:latest   | manager     | Running       |
| Running 20 seconds ag  | go                              |             |               |
| ylr6f668rrkb nginx.3   | 3 127.0.0.1:5000/nginx:latest   | workerl     | Running       |
| Running 20 seconds ag  | go                              |             |               |
| buu3skbu7ecz nginx.4   | 4 127.0.0.1:5000/nginx:latest   | worker2     | Running       |
| Running 20 seconds ag  | go                              |             |               |
| w2bcu2r2eac6 nginx.5   | 5 127.0.0.1:5000/nginx:latest   | workerl     | Running       |
| Running 20 seconds ag  | Jo                              |             |               |

Gambar 4.58 Perintah Pengecekan Cluster

Kemudian jika salah satu node worker crash seperti pada gambar

4.59

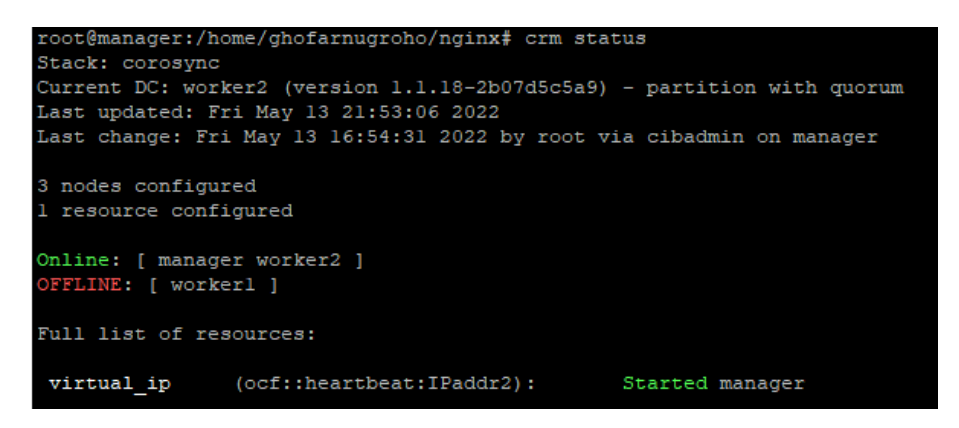

Gambar 4.59 Perintah Pengecekan Status Node

Maka node manager akan menjaga agar jumlah replika yang running tetap sesuai dengan yang kita tentukan dengan membuat container baru pada node yang up seperti pada gambar 4.60

| root@manager:/h | nome/ghofarnugr | oho/nginx#  | docker service  | ps nginx   |             |
|-----------------|-----------------|-------------|-----------------|------------|-------------|
| ID              | NAME            | IMAGE       |                 | NODE       | DESIRED STA |
| TE CURRENT ST   | TATE            | ERROR       | PORTS           |            |             |
| fxolw93kmpja    | nginx.l         | 127.0.0.1:5 | 5000/nginx:late | st worker2 | Running     |
| Running 2       | minutes ago     |             |                 |            |             |
| 04ix97hb4kdl    | nginx.2         | 127.0.0.1:5 | 5000/nginx:late | st manager | Running     |
| Running 2       | minutes ago     |             |                 |            |             |
| mgoeghkskhhx    | nginx.3         | 127.0.0.1:5 | 5000/nginx:late | st manager | Running     |
| Running 23      | 8 seconds ago   |             |                 |            |             |
| ylr6f668rrkb    | \_ nginx.3      | 127.0.0.1:5 | 5000/nginx:late | st workerl | Shutdown    |
| Running 2       | minutes ago     |             |                 |            |             |
| buu3skbu7ecz    | nginx.4         | 127.0.0.1:5 | 5000/nginx:late | st worker2 | Running     |
| Running 2       | minutes ago     |             |                 |            |             |
| iq8i8wx6rsgg    | nginx.5         | 127.0.0.1:5 | 5000/nginx:late | st worker2 | Running     |
| Running 23      | 3 seconds ago   |             |                 |            |             |
| w2bcu2r2eac6    | \_ nginx.5      | 127.0.0.1:5 | 5000/nginx:late | st workerl | Shutdown    |
| Running 2       | minutes ago     |             | _               |            |             |

Gambar 4.60 Perintah Pengecekan Jumlah Replika

Dengan metode *auto replicated* maka jumlah client yang dapat ditangani oleh sistem akan tetap sama meskipun ada salah satu node yang *crash* karena *docker swarm manager* menjaga agar jumlah replika tetap sama.